# 课程实验

部分

allow

箱

本部分总体要求:

-----

. . . . . . . . . . . . . . .

(1) 在上机实践前,明确上机实验的任务,了解实验步骤。对于上机实验课上没有完成的任务,应保证有足够的课外时间来完成。

(2)通过任务分析、代码阅读、代码模仿和代码编写等过程,加深对所学概念的理解,提高 Web 应用程序的设计能力,掌握 Web 应用程序开发技能。

(3) 在完成每个课程实验的过程中,努力培养 Web 应用程序调试的能力。

(4) 完成每个实验后,必须写出完整的实验报告。每个实验报告包括"实验目的""实验 内容及步骤""实验结论"3部分,其中"实验内容"以"实验拓展"中给定的任务为主。

### 实验1

### ASP.NET 网站的建立及运行

#### 一、实验目的

(1) 能熟悉 ASP.NET 的开发环境 Visual Studio Community 2019 (VSC 2019)。

(2) 能通过解决方案管理网站,会在解决方案中创建网站。

(3) 会设置 IIS 10 中的网站、Web 应用程序和默认文档。

(4) 会利用 VSC 2019 发布 Web 应用。

#### 二、实验内容及要求

(1) 创建一个 Experiment 解决方案,其中包含两个文件系统网站 Expt1Site 和 Expt2Site。

(2) 在 Expt1Site 网站中创建一个 Web 窗体 Default.aspx,其中包含一个 Label 控件。当浏 览 Default.aspx 时在 Label 控件中显示"我开始学习 ASP.NET 了!"。

(3) 在 IIS 10 中创建 Experiment 网站。

(4) 在 Experiment 网站中创建 Web 应用程序 Expt1 和 Expt2。

(5)发布 VSC 2019 中的网站到 IIS 网站下的应用程序,使得一个网站支持多个不同的 应用程序。

(6) 设置 IIS 10 中的 Web 应用程序 Expt1 的默认文档,使得在其他联网计算机上仅输入 IP 地址和 Web 应用程序名即可访问 Default.aspx。

(7) 在 IIS 10 中创建端口号为 8001、名称为 Port 的网站,然后在网站中创建 Web 应用程序 Expt1,发布 VSC 2019 中的 Expt1Site 网站到 Web 应用程序 Expt1。

#### 三、实验步骤

#### 1. 创建 Experiment 解决方案及文件系统网站 Expt1Site 和 Expt2Site

1-1.mp4

(1) 创建 Experiment 解决方案。在 VSC 2019 中,选择"文件"→"新建"→"项目" 命令;如图 1-1 所示,在呈现的对话框的搜索框中输入"解决方案",选择"空白解决方案" 模板,单击"下一步"按钮,在呈现的对话框中输入解决方案名称 Experiment 和位置 D:\ASPNET;最后单击"创建"按钮,建立 Experiment 解决方案(本书涉及的文件名和文件 夹名均可根据实验环境进行调整)。

(2) 创建 Expt1Site 网站。在"解决方案资源管理器"窗口中,右击"解决方案 Experiment" 项,选择"添加"→"新建项目"命令;如图 1-2 所示,在呈现的对话框的搜索框中输入"网站",选择"ASP.NET 空网站"模板,单击"下一步"按钮,在呈现的对话框中输入项目名称 Expt1Site,位置 D:\ASPNET\Experiment,框架.NET Framework 4.6.1;最后单击"创建"按钮,在 D:\ASPNET\Experiment 文件夹中创建 Expt1Site 网站。此后,该网站中的所有内容将存放于 D:\ASPNET\Experiment\Expt1Site 文件夹。

| Web 程序设计——AS     | P.N | ET 上机实验指导(第 4 版)              | 一個课 | 版         |         |   |
|------------------|-----|-------------------------------|-----|-----------|---------|---|
| 创建实而日            | 1   |                               |     | -         | · 🗆     | > |
| 的建剂项口            |     | 解决方案                          | × • |           | 全部清除(C) |   |
| 最近使用的项目模板(R)     |     | C# • Windows                  | •   | 所有项目类型(T) | -       |   |
| 将在此处显示最近访问的模板列表。 |     | 找不到完全匹配项                      |     |           |         |   |
|                  |     | 基于你的搜索找到的其他结果                 |     |           |         |   |
|                  | 2   | ♀白解決方案<br>创建不包含项目的空解决方案<br>其他 |     |           |         |   |
|                  |     |                               |     | 上一步(B)    | 下—步(N)  |   |
| 解决方案名称(N)        |     |                               | _   |           |         |   |
| 4 Experiment     |     |                               |     |           |         |   |
| 位置(L)            |     |                               |     |           |         |   |
| 5 D:\ASPNET\     |     |                               | •   |           |         |   |
|                  |     |                               |     | 上一步(B)    | 创建(C)   |   |

图 1-1 创建 Experiment 解决方案对话框

| 添加新项目                  | 1 网站                                         | ×                        | 全部清除(C)        |
|------------------------|----------------------------------------------|--------------------------|----------------|
| 最近使用的项目模板(R)           | C# -                                         | Windows -                | 所有项目类型(T) ▼    |
|                        | 2<br>ASP.NET 空网站<br>一个空网站。此模板不<br>C# Windows | 会生成项目文件,受到有限的 MSB<br>Web | Build 支持。      |
|                        |                                              |                          | 下一步(N) 3       |
| 项目名称(N)                |                                              |                          |                |
| 4 Expt1Site            |                                              |                          |                |
| 位置(L)                  |                                              |                          |                |
| 5 D:\ASPNET\Experiment |                                              |                          |                |
| 框架(F)                  |                                              |                          |                |
| 6 .NET Framework 4.6.1 |                                              | -                        |                |
|                        |                                              |                          |                |
|                        |                                              |                          | 上一步(B) 创建(C) 7 |

图 1-2 创建 Expt1Site 网站对话框

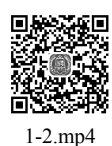

(3) 与步骤(2) 类似,在 D:\ASPNET\Experiment 文件夹中创建 Expt2Site 网站。

#### 2. 在 Expt1Site 网站中创建 Default.aspx

(1) 创建 Default.aspx。在"解决方案资源管理器"窗口中,右击 Expt1Site 网站,选择 "添加"→"添加新项"命令;如图 1-3 所示,在呈现的"添加新项"对话框中选择"Web 窗体"模板,输入名称 Default.aspx 并选中"将代码放在单独的文件中"复选框;单击"添 加"按钮创建 Default.aspx。

(2) 添加 Label 控件并设置属性。在 Default.aspx 的"设计"视图中,打开"工具箱"窗口,双击 Label 项添加一个 Label 控件。在"属性"窗口中修改 Label 控件的 ID 属性值为 lblMsg。

|                           |                                | 实验1 ASP.NET 网站的建立及运行                                        |
|---------------------------|--------------------------------|-------------------------------------------------------------|
| 添加新项                      |                                | ? ×                                                         |
| ▲ 已安装                     | 排序依据: 默认值                      | - Ⅲ Ⅲ / 搜索(Ctrl+E) ・ ♪ -                                    |
| Visual Basic<br>Visual C# | LTML页                          | Visual C# 类型: Visual C#                                     |
| ▶ 联机                      | JavaScript 文件                  | Visual C#                                                   |
|                           | <b>祥</b> 式表                    | Visual C#                                                   |
|                           | 1 () Web 窗体                    | Visual C#                                                   |
|                           | 0 <sup>C#</sup> 帮助程序(Razor v3) | Visual C#                                                   |
|                           | @ 布局页(Razor v3)                | Visual C#                                                   |
|                           | @ 空页(Razor v3)                 | Visual C#                                                   |
|                           | @** 内容页(Razor v3)              | Visual C#                                                   |
| 名称(N): 2 Default.asp:     | <                              | 3 <ul> <li>另一 将代码放在单独的文件中(P)</li> <li>□ 选择母版页(C)</li> </ul> |
|                           |                                | 4 添加(A) 取消                                                  |

图 1-3 创建 Default.aspx 对话框

(3) 输入事件处理代码。在"设计"视图中的空白处右击,选择"查看代码"命令打开 Default.aspx.cs,再在用于处理 Page.Load 事件的 Page\_Load()方法中输入如下代码:

lblMsg.Text = "我开始学习ASP.NET了!";

(4) 浏览 Default.aspx 查看效果。在"解决方案资源管理器"窗口中,右击 Default.aspx,选择"在浏览器中查看"命令,浏览查看效果。

1-3.mp4

#### 3. 在 IIS 10 中创建 Experiment 网站

(1) 运行"Internet Information Services (IIS)管理器",呈现如图 1-4 所示的界面。

(2) 删除 Default Web Site 网站。由于在安装 IIS 10 时默认建立的 Default Web Site 网站的端口号为 80,为避免冲突,删除该网站。

| → ● DESKTOP-9JLC  | CTL2 >                                                                                                    | 🙆 🖂 🟠 🚺                                                                                                    |
|-------------------|----------------------------------------------------------------------------------------------------|----------------------------------------------------------------------------------------------------|
| [件(F) 视图(V) 帮助(H) |                                                                                                    |                                                                                                    |
|                   | DESKTOP-9JLCTL2 主页     ()     ()     ()     ()     ()     ()     ()     ()     ()     ()     ()     ()     ()     ()     ()     ()     ()     ()     ()     ()     ()     ()     ()     ()     ()     ()     ()     ()     ()     ()     ()     ()     ()     ()     ()     ()     ()     ()     ()     ()     ()     ()     ()     ()     ()     ()     ()     ()     ()     ()     ()     ()     ()     ()     ()     ()     ()     ()     ()     ()     ()     ()     ()     ()     ()     ()     ()     ()     ()     ()     ()     ()     ()     ()     ()     ()     ()     ()     ()     ()     ()     ()     ()     ()     ()     ()     ()     ()     ()     ()     ()     ()     ()     ()     ()     ()     ()     ()     ()     ()     ()     ()     ()     ()     ()     ()     ()     ()     ()     ()     ()     ()     ()     ()     ()     ()     ()     ()     ()     ()     ()     ()     ()     ()     ()     ()     ()     ()     ()     ()     ()     ()     ()     ()     ()     ()     ()     ()     ()     ()     ()     ()     ()     ()     ()     ()     ()     ()     ()     ()     ()     ()     ()     ()     ()     ()     ()     ()     ()     ()     ()     ()     ()     ()     ()     ()     ()     ()     ()     ()     ()     ()     ()     ()     ()     ()     ()     ()     ()     ()     ()     ()     ()     ()     ()     ()     ()     ()     ()     ()     ()     ()     ()     ()     ()     ()     ()     ()     ()     ()     ()     ()     ()     ()     ()     ()     ()     ()     ()     ()     ()     ()     ()     ()     ()     ()     ()     ()     ()     ()     ()     ()     ()     ()     ()     ()     ()     ()     ()     ()     ()     ()     ()     ()     ()     ()     ()     ()     ()     ()     ()     ()     ()     ()     ()     ()     ()     ()     ()     ()     ()     ()     ()     ()     ()     ()     ()     ()     ()     ()     ()     ()     ()     ()     ()     ()     ()     ()     ()     ()     ()     ()     ()     ()     ()     ()     ()     ()     ()     ()     ()     ()     ()     ()     ()     ()     ()     () | 文        ●        ●        ●        ●        ●        ●        ●        ●        ●        ●        ●        ●        ●        ●        ●        ●        ●        ●        ●        ●        ●        ●        ●        ●        ●        ●        ●        ●        ●        ●        ●        ●        ●        ●        ●        ●        ●        ●        ●        ●        ●        ●        ●        ●        ●        ● </th |
| >                 |                                                                                                    |                                                                                                    |

图 1-4 "Internet Information Services (IIS)管理器"界面

(3) 建立 Experiment 网站。在图 1-4 中,右击"网站"节点,选择"添加网站"命令; 如图 1-5 所示,在呈现的"添加网站"对话框中输入网站名称 Experiment,单击。按钮新建 物理路径 D:\ExptIIS,输入端口 80;单击"确定"按钮建立 Experiment 网站(IIS 10 中的网 站对应 VSC 2019 中的解决方案)。

| 添加             | 网站                                                |                    |                                  |   |                            | ?  | × |
|----------------|---------------------------------------------------|--------------------|----------------------------------|---|----------------------------|----|---|
| M<br>1 Ex<br>P | 站名称( <u>S</u> ):<br>periment<br>物理路径( <u>P</u> ): |                    | 应用程序池( <u>L</u> ):<br>Experiment |   | 选择([)                      |    |   |
|                | D:\Exptills<br>传递身份验证<br>连接为( <u>C</u> )          | 测试设置( <u>G</u>     | )                                |   | 2                          |    |   |
| 纠              | 腚<br>类型(I_):<br>http    ✓                         | IP 地址([):<br>全部未分配 |                                  | ~ | 端□( <u>Q</u> ):<br>80    3 |    |   |
|                | 主机名( <u>H</u> ):                                  |                    |                                  |   |                            |    |   |
|                | 示例: www.contoso.c                                 | om 或 marketin      | ig.contoso.com                   |   |                            |    |   |
|                |                                                   |                    |                                  | 4 | 确定                         | 取消 |   |

图 1-5 在 IIS 10 中创建 Experiment 网站对话框

(4) 修改 Experiment 应用程序池的.NET Framework 版本。在图 1-4 中,单击"应用程序 池"节点,呈现如图 1-6 所示的界面。双击 Experiment 应用程序池,将.NET Framework 版本 修改为".NET CLR 版本 v4.0.30319",如图 1-7 所示。

| 💐 Internet Information Services (                                                                | IS)管理器                                                                                                    |                                                                                                    |                                                                                                    |                                                                       |                                                                  | – 🗆 X                                                       |
|--------------------------------------------------------------------------------------------------|----------------------------------------------------------------------------------------------------|----------------------------------------------------------------------------------------------------|----------------------------------------------------------------------------------------------------|-----------------------------------------------------------------------|------------------------------------------------------------------|-------------------------------------------------------------|
| ← → DESKTOP-9JLC                                                                                 | TL2 ▶ 应用程序池                                                                                                    |                                                                                                    |                                                                                                    |                                                                       |                                                                  | ☞ ≤ ☆ @・                                                    |
| 文件(E) 视图(V) 帮助(H)                                                                                |                                                                                                    |                                                                                                    |                                                                                                    |                                                                       |                                                                  |                                                             |
| 连接<br>②  <br>▼ -雪 DESKTOP-9JLCTL2 (DESKT(<br>● ① 应用程序池<br>▼ -圖 网站<br>> ④ Experiment<br>> -④ Port | 応用程序池<br>窓可以在此页上童看和管理<br>相关联、包含一个或多个成月<br>備选<br>名称<br>②.NET v4.5<br>③.NET v4.5 Classic<br>③.DefaultAppPool<br>④.Experiment<br>④.Port<br>く | <ul> <li></li> <li></li></ul> | 立用程序池列表。<br>2供不同应用程序<br>3) - Gh 全部显<br>.NET CLR<br>v4.0<br>v4.0<br>v4.0<br>v4.0<br>v4.0<br>v4.0<br>v4.0 | 应用程序池与]<br>之间的隔离。<br>示(A) 分组依<br>托管管道模式<br>集成<br>经典<br>集成<br>集成<br>集成 | 作进程<br>标识<br>Applica<br>Applica<br>Applica<br>Applica<br>Applica | 提作                添加应用程序池<br>设置应用程序池默认设置                 季助 |
| 就绪                                                                                               |                                                                                                    |                                                                                                    |                                                                                                    |                                                                       |                                                                  | e <sub>il.::</sub>                                          |

图 1-6 "应用程序池"界面

| <u> </u> | 7 | ١. |
|----------|---|----|
|          | - |    |

| 编辑应用程序池                  | ?  | × |  |  |
|--------------------------|----|---|--|--|
|                          |    |   |  |  |
| 名称(N):                   |    |   |  |  |
| Experiment               |    |   |  |  |
| .NET CLR 版本( <u>C</u> ): |    |   |  |  |
| .NET CLR 版本 v4.0.30319 ~ |    |   |  |  |
| 托管管道模式( <u>M</u> ):      |    |   |  |  |
| 集成 ~                     |    |   |  |  |
| ✓ 立即启动应用程序池( <u>S</u> )  |    |   |  |  |
| 确定                       | 取消 |   |  |  |

图 1-7 "编辑应用程序池"对话框

#### 4. 在 Experiment 网站中创建 Web 应用程序 Expt1 和 Expt2

(1) 运行"Internet Information Services (IIS)管理器"。

(2) 右击 Experiment 网站,选择"添加应用程序"命令;如图 1-8 所示,在呈现的对话 框中输入别名 Expt1,单击 按钮新建物理路径 D:\ExptIIS\Expt1;单击"确定"按钮创建 Web 应用程序 Expt1。

| 添加应用程序                             | ?              | × |
|------------------------------------|----------------|---|
|                                    |                |   |
| 网站名称: Experiment                   |                |   |
| 路径: /                              |                |   |
| 别名( <u>A</u> ): 应用程序池( <u>L</u> ): |                |   |
| 1 Expt1 Experiment                 | 选择( <u>E</u> ) |   |
| 示例: 销售                             |                |   |
| 物理路径(P):                           |                |   |
| 3 D:\ExptllS\Expt1 2               |                |   |
|                                    |                |   |
|                                    |                |   |
| 连接为( <u>C</u> ) 测试设置( <u>G</u> )   |                |   |
| □ 启用预加载( <u>N</u> )                |                |   |
|                                    | 取消             |   |
| * <u>WHAE</u>                      | 4X/H           |   |

图 1-8 "添加应用程序"对话框

(3)参考步骤(2)创建Web应用程序Expt2。

#### 5. 发布 VSC 2019 中的网站到 IIS 网站下的应用程序

(1) 在"解决方案资源管理器"窗口中,右击 Expt1Site 网站,选择"发布 Web 应用" 命令,呈现如图 1-9 所示的界面。

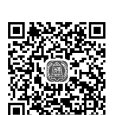

1-4.mp4

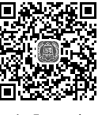

1-5.mp4

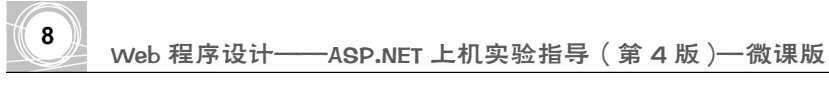

| 发布         |          |                                                       | × |
|------------|----------|-------------------------------------------------------|---|
| 现住安住哪里友布内容 | ¥?       |                                                       |   |
| 目标         | Δ        | <b>Azure</b><br>将应用程序发布到 Microsoft Cloud              |   |
|            |          | <b>文件夹</b><br>将应用程序发布到本地文件夹或文件共享                      |   |
|            | \$       | FTP/FTPS 服务器<br>将应用程序发布到 FTP/FTPS 服务器                 |   |
|            | <b>.</b> | <b>Web 服务器(IIS)</b><br>使用 Web 部署或 Web 部署包将应用程序发布到 IIS |   |
|            | G,       | <b>导入配置文件</b><br>导入发布设置以部署应用                          |   |
|            |          |                                                       |   |
|            |          |                                                       |   |
|            |          | 上一步(B) <b>下一步(N)</b> 完成(F) <b>取消(C)</b>               |   |

图 1-9 选择发布方式界面

(2) 在图 1-9 所示界面中,选择发布的目标为"文件夹",单击"下一步"按钮;在后续的界面中单击"浏览"按钮,选择文件夹的具体位置为 D:\ExptIIS\Expt1,如图 1-10 所示;单击"确定"按钮完成文件夹的选择;单击"完成"按钮呈现如图 1-11 所示的界面。

|               |                                                                               | х |
|---------------|-------------------------------------------------------------------------------|---|
| 友布            | 刘觉文件夹 X                                                                       |   |
| 提供本地或网络文件夹的路径 |                                                                               |   |
| 目标<br>bin\Deb | a<br>測造(R)…<br>刻造(R)…                                                         |   |
| 位置对于本地        | → Unitoons (C.)<br>DATADRIVEI (D:)<br>360安全浏览器下载<br>→ ASPNET<br>ChapMyPetShop |   |
| 对于网络          | x<br>x<br>x<br>x<br>x<br>x<br>x<br>x<br>x<br>x<br>x<br>x<br>x<br>x            |   |
|               | 1 4                                                                           |   |
|               | 上一步(B) 下一步(N) 完成(F) 取消(C)                                                     | ] |

图 1-10 设置发布位置界面

(3) 在图 1-11 中, 单击"发布"按钮, 完成 Expt1Site 网站的发布。

| Expt1Site: 发布 ; | x                             |                               | <b>→</b> ☆ |
|-----------------|-------------------------------|-------------------------------|------------|
| 连接的服务           | FolderProfile.pubxml 、<br>文件夹 |                               | ī(U)       |
|                 | 十 新建 ● 更多操作 •                 |                               |            |
|                 | () 发布准督就绪。                    |                               |            |
|                 | 设置                            |                               |            |
|                 | 目标位置<br>删除现有文件                | D:\ExptilS\Expt1 日<br>False 🖋 |            |
|                 | 配置                            | Debug 🖋                       |            |
|                 |                               |                               |            |
|                 |                               |                               |            |
|                 |                               |                               |            |

图 1-11 Expt1Site 网站发布界面

(4) 运行"Internet Information Services (IIS)管理器"。

(5) 选中 Experiment 网站中的 Expt1 应用程序,如图 1-12 所示,在"内容视图"中右键 单击 Default.aspx 文件,选择"浏览"命令,可以在浏览器中查看 Default.aspx 文件的浏览 效果。

| Internet Information Services (I | IIS)管理器                                                       | – 🗆 X                                       |
|----------------------------------|---------------------------------------------------------------|---------------------------------------------|
| ← → DESKTOP-9JLC                 | TL2 → 网站 → Experiment → Expt1 →                               | ☞ ▷ 🏠 🔞 •                                   |
| 文件(F) 视图(V) 帮助(H)                |                                                               |                                             |
|                                  | /Expt1 内容       筛选:     · · · · · · · · · · · · · · · · · · · | 操作                                          |
|                                  |                                                               | "Default.aspx"任务<br>ASPX 文件                 |
|                                  |                                                               | 111 切换到功能视图                                 |
|                                  |                                                               | <ul> <li>浏览<br/>编辑权限</li> </ul>             |
|                                  |                                                               | 上次修改时间: 2021/7/15<br>9:44:34<br>大小: 0.46 KB |
|                                  | Web.config #相相文/R NFIG 文件                                     | 🐼 刷新(R)                                     |
|                                  | ▲ nom(K)<br>● 帮助                                              | ● 報助                                        |
| < >>                             | 🗊 功能视图 📠 内容视图                                                 |                                             |
| 就绪                               |                                                               | ei.                                         |

图 1-12 IIS 中浏览 Web 应用程序界面

(6) 参考步骤(1)~步骤(5),将 Expt2Site 网站发布到 Web 应用程序 Expt2。

#### 6. 设置 IIS 10 中的 Web 应用程序 Expt1 的默认文档

(1) 运行"Internet Information Services (IIS)管理器"。

(2)添加默认文档 Default.aspx。展开"网站"→Experiment 节点,选择 Expt1,在"功能视图"中双击"默认文档",若系统已添加默认文档 Default.aspx,则无须重复添加;否则,

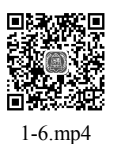

在"默认文档"区域空白处右击,选择"添加"命令,再在呈现的"添加默认文档"对话框 中输入 Default.aspx,如图 1-13 所示。单击"确定"按钮添加默认文档 Default.aspx。

| 添加默认文档          | ?  | × |
|-----------------|----|---|
| 名称( <u>N</u> ): |    |   |
| Default.aspx    |    |   |
|                 |    |   |
| 确定              | 取消 |   |
|                 |    |   |

图 1-13 "添加默认文档"对话框

(3) 在"默认文档"区域删除多余的默认文档。

(4) 在其他联网计算机的浏览器中输入 http://10.15.0.1/Expt1, 访问 Default.aspx 进行测试,从中体会默认文档的效果。其中,10.15.0.1 需要根据读者计算机的 IP 地址进行调整。

#### 7. 在 HS 10 中创建端口号为 8001、名称为 Port 的网站

(1) 与实验步骤 3 类似,在添加网站时输入网站名称 Port,新建物理路径 D:\PortIIS,输入端口 8001。

(2) 参考实验步骤 4 和步骤 5, 发布 VSC 2019 中的 Expt1Site 网站到 IIS 10 中 Port 网站 下的 Web 应用程序 Expt1。

(3) 在其他联网计算机的浏览器中输入 http://10.15.0.1:8001/Expt1/Default.aspx,访问 Default.aspx 进行测试,从中体会在同一台服务器中通过建立不同端口的网站运行多个网站。 其中,10.15.0.1 需要根据读者计算机的 IP 地址进行调整。

#### 四、实验拓展

(1) 在学生个人计算机上, 安装 IIS 10 和 VSC 2019, 从而建立基于 VSC 2019 的 ASP.NET 网站开发平台。

(2) 将 VSC 2019 中的 Expt1Site 网站通过"发布 Web 应用"命令以"文件系统"方式发 布到本地某个文件夹,再在 IIS 10 中创建对应该文件夹的某个 Web 应用程序,最后通过公网 地址访问 Default.aspx。

(3)查阅资料,在学生个人计算机上利用虚拟机技术(建议使用 Microsoft Virtual PC 虚 拟机)建立能同时运行一个服务器和一个客户机的环境,其中,虚拟机服务器中安装 IIS 10 和 FTP 服务器,从而实现网站的测试。

(4) 查阅资料,将 VSC 2019 中的 Expt1Site 网站通过"发布 Web 应用"命令分别以"Web 部署"、"Web Deploy 包"、FTP 方式发布到虚拟机服务器中的 Web 应用程序。

(5) 查阅资料,在 Microsoft Azure 中注册用户,将 VSC 2019 中的 Expt1Site 网站通过"发 布 Web 应用"命令发布到 Microsoft Azure。

(6) 有条件的学校可将具有公网 IP 地址的服务器对学生开放,使学生能把建立好的 ASP.NET 网站发布到这些服务器上。考虑到服务器的运行维护问题,可在服务器上使用虚拟 服务器技术,对学生完全开放的是这些虚拟服务器,也可以考虑购买阿里云等云平台服务器 提供给学生使用。

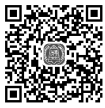

10

1-7.mp4

### 实验2

## ASP.NET 网站开发基础 ◆

#### 一、实验目的

- (1) 会用 XHTML5 常用元素建立.html 文件。
- (2) 会用 table、div 和 CSS 实现页面布局。
- (3) 会用 CSS 和 Bootstrap.css 控制页面样式。
- (4) 会编写 JavaScript 代码,会调用 JavaScript 函数实现相应的功能。
- (5) 能熟悉 jQuery 语法,会调用 jQuery 提供的 JavaScript 库函数实现相应的功能。
- (6) 能熟悉 XML 文件结构, 会建立.xml 文件。
- (7) 能知道 Bootstrap 功能,会调用 Bootstrap 提供的 CSS 样式和 JavaScript 库函数。

#### 二、实验内容及要求

#### 1. 建立一个描述 MyPetShop 应用程序信息的 XHTML5 文件

要求如下:

- (1) 浏览效果如图 2-1 所示。
- (2) 能为搜索引擎提供页面关键词 MyPetShop 和 XHTML5。
- (3) 包含<header>、<aside>、<nav>、<section>、<article>和<footer>等 XHTML5 元素。

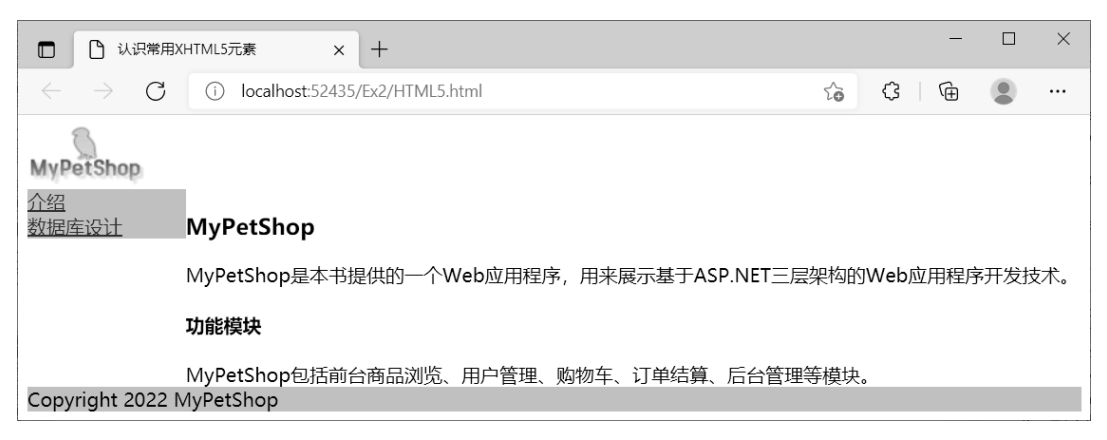

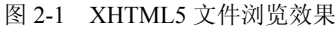

#### 2. 利用 table 实现页面布局

要求如下:

- (1) 浏览效果如图 2-2 所示。
- (2) 通过 style 属性设置单元格样式。